| ORACLE                                | ~ Manage                      | r Self Service                                    | <u> </u>               | : ⊘ |
|---------------------------------------|-------------------------------|---------------------------------------------------|------------------------|-----|
| S S                                   |                               |                                                   |                        | ^   |
| Delegations                           | Team Time                     | Query Viewer                                      | Invalid Funding Report |     |
| Report Manager<br>ORACLE<br>restussor | View/Approve Position Funding | Maintain EE Campus Address<br>ORACLE<br>represent |                        |     |
|                                       |                               | 0.00                                              |                        | C 🗸 |

| Step | Action                                                                                                    |
|------|----------------------------------------------------------------------------------------------------|
| 1.   | From the Manager Self Service homepage in OneUSG Connect, click the <b>Team Time</b>                                            |
| 2.   | The Team Page is displayed with options to search for the appropriate employee you need to approve time.   Get Employees Filter |
| 3.   | The Filters menu is displayed.<br>Enter the appropriate information in the available search field(s).                           |

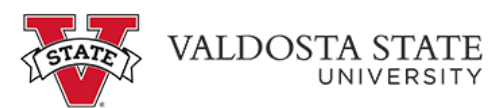

| Step | Action                                                                                                    |
|------|----------------------------------------------------------------------------------------------------|
| 4.   | From the returned results, select the appropriate employee.                                                              |
|      | Filters                                                                                                    |
| 5.   | The Team Time page is displayed for the searched employee.                                                               |
|      | Choose the appropriate employee from the Name/Time field.                                                                |
|      | Name/Title                                                                                                    |
| 6.   | The Weekly Timesheet for the selected employee is displayed.                                                             |
|      | Use the appropriate arrow to navigate between pay periods.                                                               |
| 7.   | The selected pay period is displayed.                                                                                    |
|      | If necessary, use the appropriate arrow in the <b>Week</b> field to select the correct week in the pay period.           |
|      | Week 1 of 2                                                                                                    |
| 8.   | Enter hours the employee worked in the appropriate field.                                                                |
| 9.   | Continue entering time in the appropriate fields.                                                                        |
| 10.  | With all time entered in the appropriate field(s), click the <b>Submit</b> button.                                       |
|      | <b>Note:</b> If you do not click the submit button, your entries on the timesheet will not save.                         |
|      | Submit                                                                                                    |
| 11.  | The entered time is displayed with the Needs Approval Reported Status in the Manage                                      |
|      | ✓ Manage Approvals                                                                                                    |
| 12.  | You have completed the steps to enter time for a "Pay from Schedule" employee in<br>OneUSG Connect.<br>End of Procedure. |